### WORKERS' COMPENSATION CALCULATOR DOWNLOAD INSTRUCTIONS

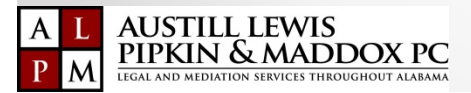

### Steps to Download The Calculator

Open Windows Explorer

Right Click on Desktop

| → Y T Inis PC > Desktop | Search Desktop        |
|-------------------------|-----------------------|
| A Name                  | Date modified Type    |
| Quick access            |                       |
| Desktop 🖈               | This folder is empty. |
| 🕽 Downloads 🖈           |                       |
| Dropbox 🖈               |                       |
| Dropbox 🖈               |                       |
| ? V:\ ≭                 |                       |
| Photo Stream 🖈          |                       |
| 🗄 Documents 🛛 🖈         |                       |
| iCloud 🖈                |                       |
| Pictures 🖈              |                       |
| iCloud Drive 🖈          |                       |
| Claud Dhatas            |                       |

| 🔚   🛃 🖡 =   Desktop |                  |                |                   |                | - |      | ×   |
|---------------------|------------------|----------------|-------------------|----------------|---|------|-----|
| File Home Share     | e View           |                |                   |                |   |      | ~ ? |
| ← → × ∱ 📘 > TI      | his PC 👂 Desktop |                | ~ (               | Search Desktor | С |      | Q   |
| A Quick access      | Name             | ^              |                   | Date modified  |   | Туре |     |
| 늘 Desktop 🛛 🖈       |                  | View           | > <sup>s em</sup> | pty.           |   |      |     |
| 🔈 Downloads 🛛 🖈     |                  | Sort by        | >                 |                |   |      |     |
| 💄 Dropbox 🛛 🖈       |                  | Group by       | >                 |                |   |      |     |
| 🗦 Dropbox 🛛 🖈       |                  | Refresh        |                   |                |   |      |     |
| 🛹 V:\ 🛛 🖈           |                  | Paste          |                   |                |   |      |     |
| 💄 Photo Stream 🖈    |                  | Paste shortcut |                   |                |   |      |     |
| 📔 Documents 🛛 🖈     |                  | Undo Move      | Ctrl+Z            |                |   |      |     |
| 👃 iCloud 🛛 🖈        |                  | Give access to | >                 |                |   |      |     |
| 🔚 Pictures 🛛 🖈      |                  | New            | >                 |                |   |      |     |
| iCloud Drive 🖈      |                  | -              |                   |                |   |      |     |
| 🏶 iCloud Photos 🖈   | _                | Properties     |                   |                |   |      |     |
| 0 items             |                  |                |                   |                |   |      | >   |

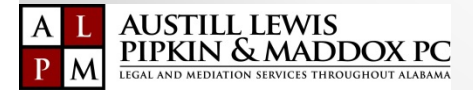

### Steps to Download **The Calculator**

Click NEW, then FOLDER Name Folder WC CALCULATOR

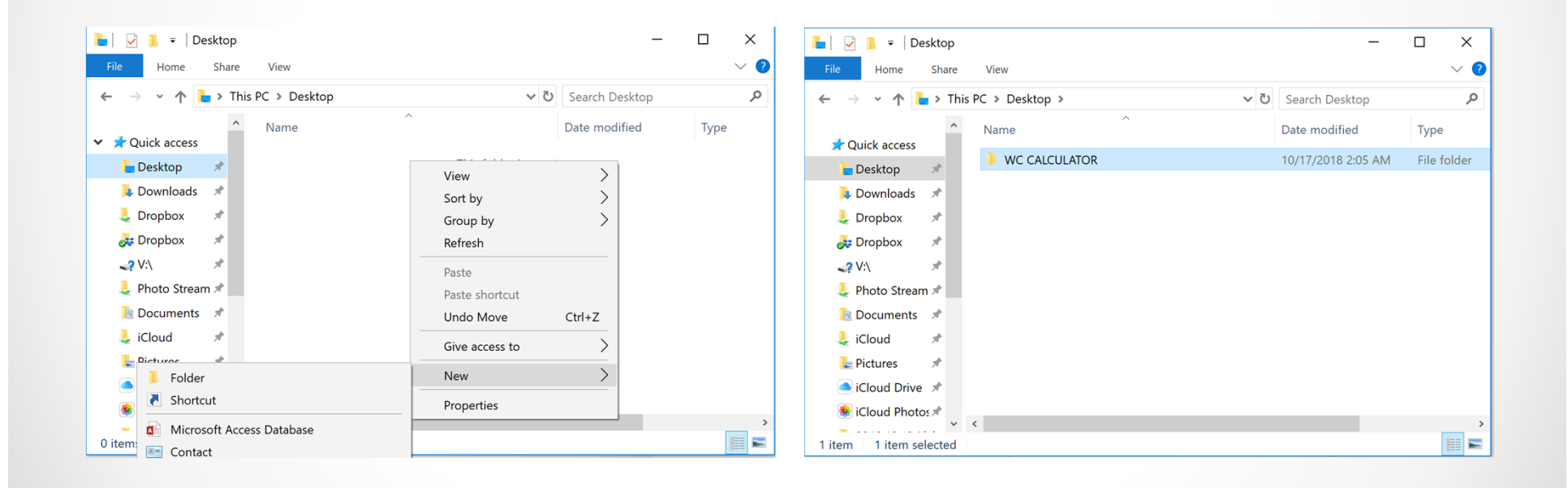

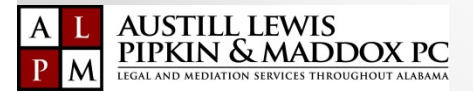

### Steps to Download The Calculator

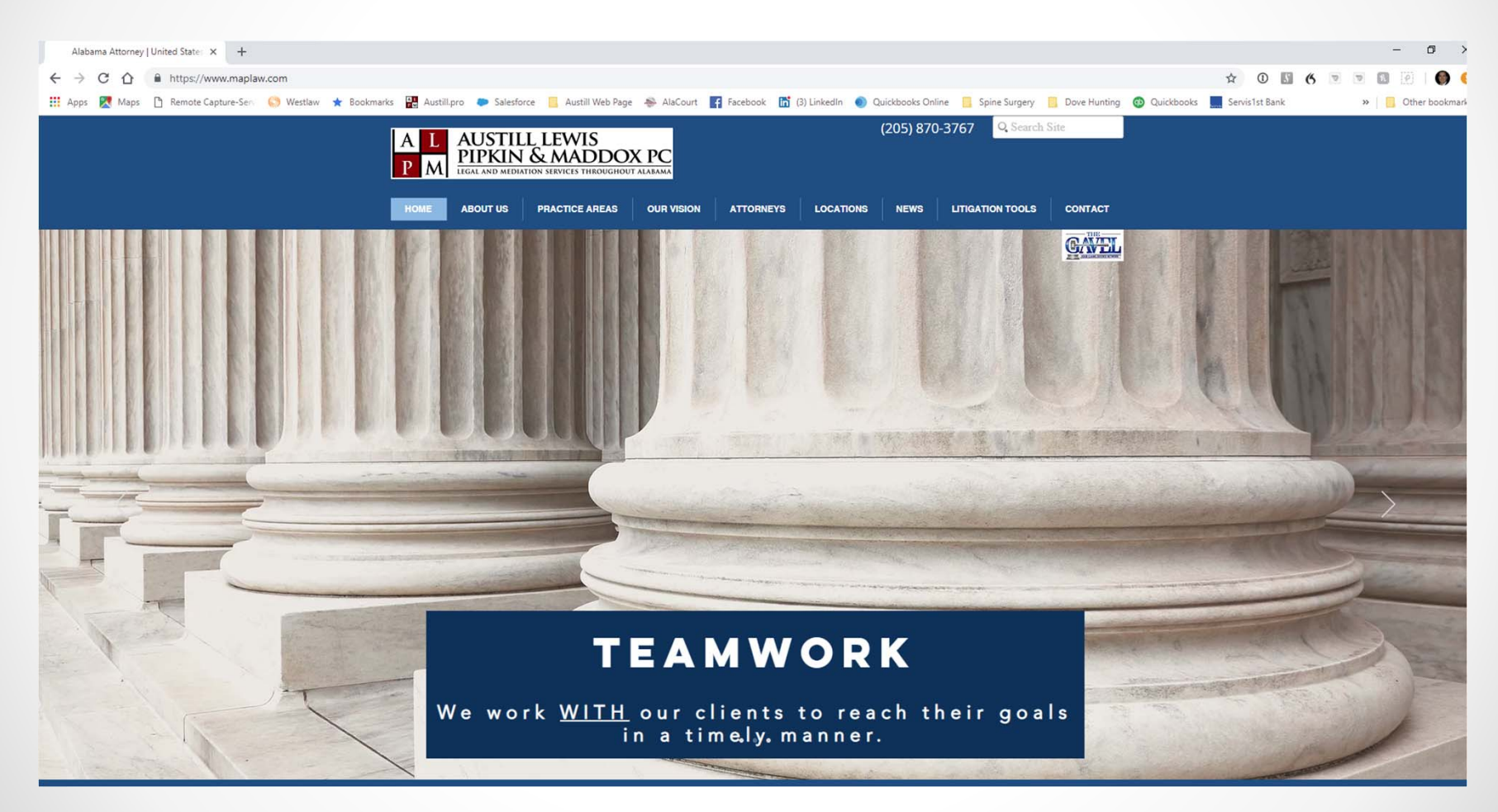

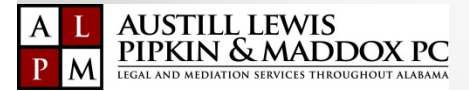

### Click on "Litigation Tools"

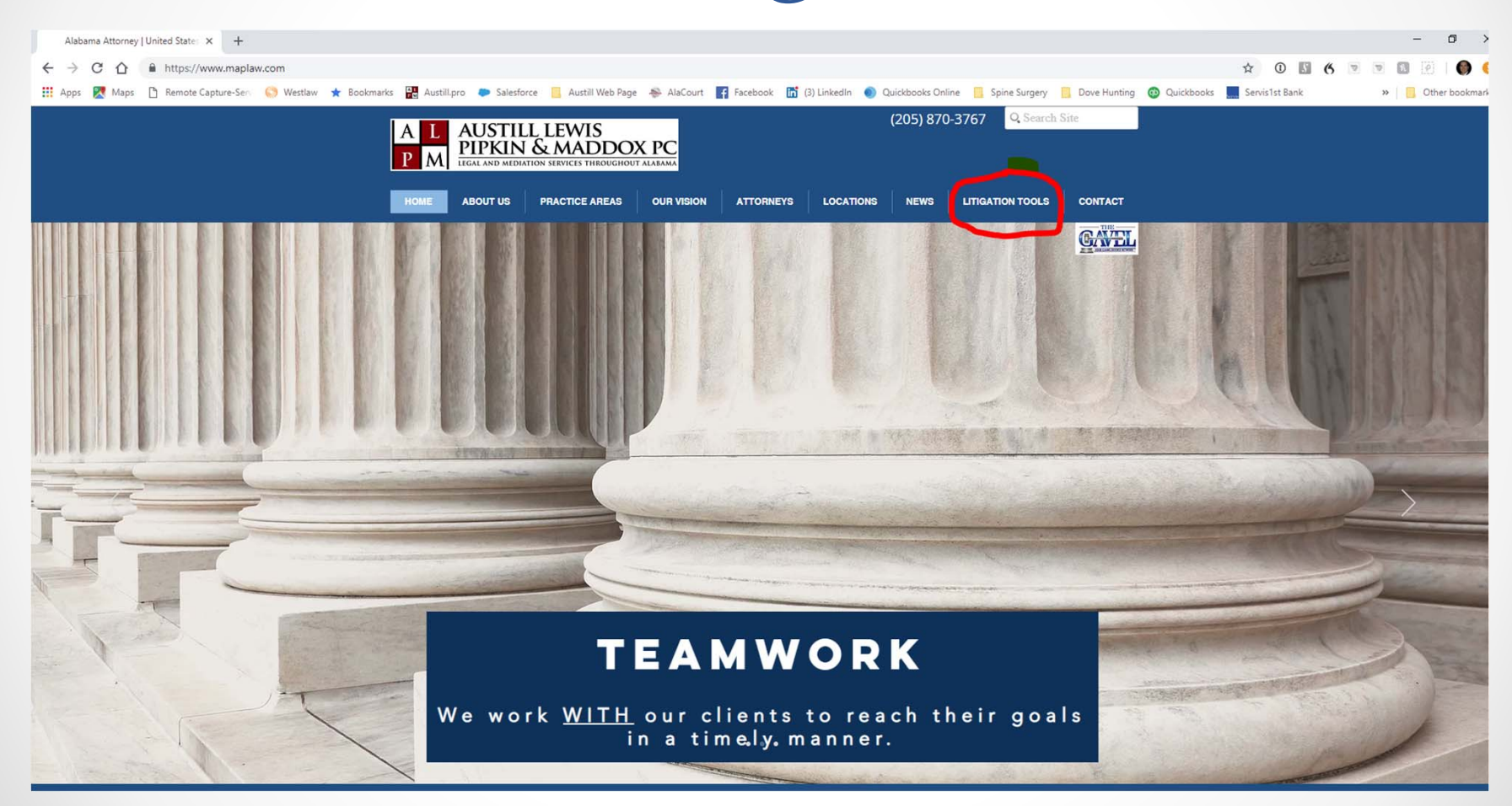

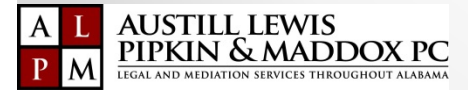

### Litigation Tools Page

#### LITIGATION TOOLS

ATTORNEYS

OUR VISION

### **Workers'** Compensation Calculator The Workers' Compensation Calculator will assist you in performing all

your calculations for PPD, PTD, and Scheduled Member Injuries. <u>Click on the</u> image to download the excel form.

AUSTILL LEWIS

ABOUT US

PIPKIN & MADDOX PC

PRACTICE AREAS

A

HOME

When you click on the link a new page linked to dropbox will open. You will need to click on the three dots on the far right ( ... ) and then select download.

| P M LEGAL AND MEDIATH<br>Workers' Compe                             | ensation Calculator           |
|---------------------------------------------------------------------|-------------------------------|
| Click to Clear All Data                                             | PreView Calculations Workbook |
| Date you wish to calculate benefits through<br>(Format: xx/xx/xxxx) |                               |
| Name                                                                |                               |
| SELECT: Gender                                                      | GENDER<br>G Mate              |
|                                                                     | C Female                      |
|                                                                     | AGE/DOB<br>G Age              |
| SELECT: Age of Date of Birth                                        | C Date of Birth               |
| Age                                                                 |                               |
| Date of Accident                                                    |                               |
| Date Disability Began                                               |                               |
| Maximum Medical Improvement (MMI) Date                              |                               |

(205) 870-3767 Q Search Site

CONTACT

LOCATIONS NEWS LITIGATION TOOLS

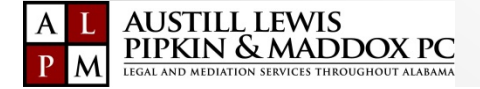

# Clicking WC Calculator will open a new dropbox page

#### GoogleChrome

#### FireFox

| Alabama Attorney   United State: X 😻 WC Calculator.2018.06.11a.RELE/ X 🕂                                                                                                    | - 0                | 5 X | Alabama Attorney   United Sta                                                                                                    | × 👽 WC Calculator:2018.06.11a.RELI × +                                                                                                    |         |          |
|----------------------------------------------------------------------------------------------------|--------------------|-----|----------------------------------------------------------------------------------------------------|----------------------------------------------------------------------------------------------------|---------|----------|
| C  Dropbox, Inc [US]   https://www.dropbox.com/s/ia8mcd06tjjyqw9/WC%20Calculator.2018.06.11a.RELEASED%20VERSION.xlsm?dl=0                                                                                                    | \$                 | Θ:  | (←) → ♂ û                                                                                                    | 🛈 🖨 Dropbox, Inc (US) https://www.dropbox.com/s/ia8mcd06tjjyqw9/WC Calculator.2018.06.11a.RELEASED                                                                                                    | … ◙ ☆   | hi       |
|                                                                                                    | Sign in Download + |     | A Most Visited > Login   Sales                                                                                                    | force 🔀 Remote Capture System 🔀 ChoiceMail 🔀 alacourt.com 2.0 🔀 Facebook 🕲 Wunderlist 😻 Getting Started                                                                                                    |         |          |
|                                                                                                    | olginin Download - |     | 😻 WC Calculator.2018.0                                                                                                    | 6.11a.RELEASED VERSION.xlsm                                                                                                    | Sign in | Download |
| A L<br>P M<br>AUSTILL LEWIS<br>PIPKIN & MADDOOX PC<br>LEGAL AND MEDIATION SERVICES THROUGHOUT ALABAMA<br>HILLewis Pipkin and Maddee, PC is pleased to provide our Alabama Workers' Compensation Calculator for your use. Should<br>have any question about the calculator, please call or email Bill Austill at (205) 870-3767 or bauxtill@maplaw.com.                                                                                                    |                    | K.  | A L<br>P M<br>Austill Lewis Pipkin and Mady<br>you have any question about                                                                                                    | AUSTILL LEWIS<br>PIPKIN & MADDOX PC<br>LEGAL AND MEDIATION SERVICES THROUGHOUT ALABAMA                                                                                                    |         |          |
| NG THE CALCULATOR:                                                                                                    |                    |     | criteri. Deusenes meptericom                                                                                                    |                                                                                                    |         |          |
| rag the folder labeled Austill's will calculator to your desktop.                                                                                                    |                    |     | SAVING THE CALCULATOR:                                                                                                    |                                                                                                    |         |          |
| ING COPIES OF THE CALCULATOR FOR EACH CLAIMANT                                                                                                    |                    |     | 1. Drag the folder labeled "A                                                                                                    | ustrill's will calculator to your desktop.                                                                                                    |         |          |
| You may used to such a second the calculater after you gater information for each of your elements. The aviated calculater                                                                                                    |                    |     | SAVING COPIES OF THE CALC                                                                                                    | ULATOR FOR EACH CLAIMANT                                                                                                    |         |          |
| The unit rear to serve a copy to the calculation are too enter the other serve (16 eArl 01 fold it calculated) protected is open cannot overwrite the code. To save a copy for your calculations, select 3ave or Saveks and name calculators to the desktop<br>alculator by the claimant's name or calculates and the claimant calculators to the desktop<br>alder and you will be able to ded them whenever information changes. If you have a shared serve for calculating in formation,<br>ou can save the calculator to that location and will be able to share it with other persons working on the same file). |                    |     | <ol> <li>You may want to save a co<br/>is protected so you cannot ov<br/>calculator by the claimant's n<br/>folder and you will be able to<br/>you can save the calculator to</li> </ol> | py of the calculator after you enter information for each of your claimants. The original calculator<br>erwrite the code. To save a copy for your claimants, select Save or SaveAs and name the<br>ame or claimant's name plus claim number. Save all of the claimant calculators to the desktop<br>edit them whenever information changes. (If you have a shared server for claimant information,<br>that location and will be able to share it with other persons working on the same file). |         |          |
| . All information is entered on the "CLAIMANT INFO" page. You will not be able to make changes to any of the other                                                                                                    |                    |     |                                                                                                    |                                                                                                    |         |          |
| ages, but can print all pages.                                                                                                    |                    |     | 1 All information is entered                                                                                                    | on the "CLAIMANT INFO" name. You will not be able to make changes to any of the other                                                                                                    |         |          |
|                                                                                                    |                    |     |                                                                                                    |                                                                                                    |         |          |

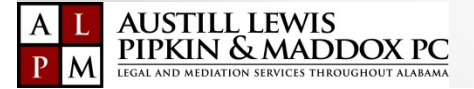

### Clicking WC Calculator will open a new dropbox page

#### Microsoft Edge

#### Internet Explorer

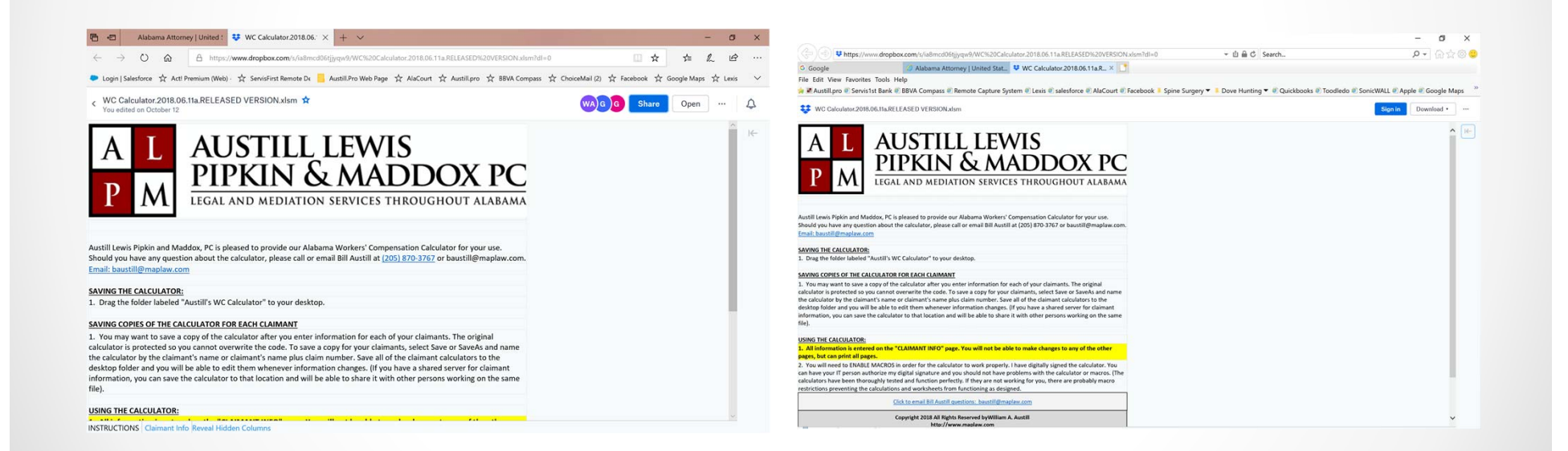

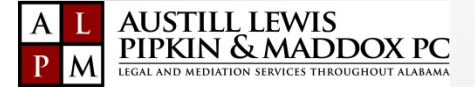

### **Download Calculator** (Chrome, Firefox, & Internet Explorer) Click DOWNLOAD, then DIRECT DOWNLOAD D Х ON.xlsm?dl=0 ☆ 0 Download • Sign in ... Direct download $\left|\leftarrow\right.$ Save to my Dropbox

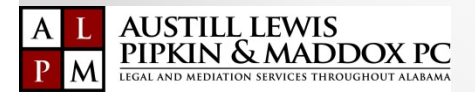

#### **Download Calculator** (Edge) Click 3 dots Click Download WA)G G G ¢ WA)G )G )G Share Open Share Open ... ... Remove link $\left|\leftarrow\right.$ Download Version history Disable comments Show resolved comments Unsubscribe from notifications

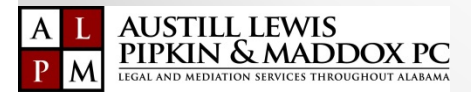

### Save Calculator

#### Chrome

#### Firefox

| 📀 Save As        |                                          |                    | ×            |
|------------------|------------------------------------------|--------------------|--------------|
| ← → • ↑ 📘        | > This PC > Desktop >                    | ✓ ♥ Search Desktop | Ą            |
| Organize • New   | <i>w</i> folder                          |                    | · ?          |
| 🗸 🖈 Quick access | ^ Name                                   | Date m             | odified      |
| 늘 Desktop        | X WC CALCULATOR                          | 10/17/2            | 2018 2:05 AM |
| 📜 Downloads      | *                                        |                    |              |
| 👃 Dropbox        | *                                        |                    |              |
| 🗦 Dropbox        | *                                        |                    |              |
| <b>?</b> ∨:∖     | *                                        |                    |              |
| 💄 Photo Stream   | *                                        |                    |              |
| 🛅 Documents      | *                                        |                    |              |
| - Claud          | →                                        |                    | >            |
| File name:       | WC Calculator.2018.06.11a.RELEASED VERSI | ION (2)            | ~            |
| Save as type:    | *.xlsm                                   |                    | ~            |
|                  |                                          |                    |              |
| ▲ Hide Folders   |                                          | Save               | Cancel       |

| Opening WC Calcula                                 | tor.2018.06.11a.RELEASED VERSION.xlsm                                                                                    | Х |
|----------------------------------------------------|----------------------------------------------------------------------------------------------------|---|
| You have chosen to                                 | open:                                                                                                    |   |
| WC Calculato                                       | r.2018.06.11a.RELEASED VERSION.xlsm                                                                                      |   |
| which is: Micr<br>from:cfea0<br>What should Firefo | osoft Excel Macro-Enabled Worksheet (320 KB)<br>85dfba037e1b8d42b5af71.dl.dropboxusercontent.com<br>x do with this file? |   |
| O Open with                                        | Microsoft Excel (default)                                                                                                |   |
| ● Save File                                        |                                                                                                    |   |
| Do this <u>a</u> uto                               | matically for files like this from now on.                                                                               |   |
|                                                    | OK Cancel                                                                                                    |   |

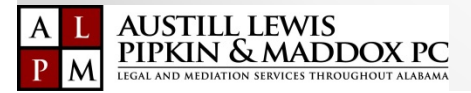

#### Save Calculator

Edge

#### Internet Explorer

Maddox, PC is pleased to provide our Alabama Workers' Compensation Calculator for your use. estion about the calculator, please call or email Bill Austill at (205) 870-3767 or baustill@maplaw.com.

.com

DR:

ed "Austill's WC Calculator" to your desktop.

#### CALCULATOR FOR EACH CLAIMANT

e a copy of the calculator after you enter information for each of your claimants. The original o you cannot overwrite the code. To save a copy for your claimants, select Save or SaveAs and name imant's name or claimant's name plus claim number. Save all of the claimant calculators to the will be able to edit them whenever information changes. (If you have a shared server for claimant ve the calculator to that location and will be able to share it with other persons working on the same

| What do you want to do with WC Calculator 2018.06.11a.RELEASED |      |      |            |   |
|----------------------------------------------------------------|------|------|------------|---|
| VERSION.xlsm (320 KB)?                                         | Open | Save | <br>Cancel | × |
| From: dl-web.dropbox.com                                       |      |      |            | · |

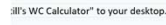

#### ATOR FOR EACH CLAIMANT

at the root each community of the calculates rafer you enter information for each of your claimants. The original innot overwrite the code. To save a copy for your claimants, select Save or SaveAs and name name or claimants same plus claimumbers. Save all of the claimant calculators to the ble to edit them whenever information changes. (If you have a shared server for claimant alculator to that location and will be able to share it with other persons working on the same

#### the "CLAIMANT INFO" page. You will not be able to make changes to any of the other

CROS in order for the calculator to work properly. I have digitally signed the calculator. You ze my digital signature and you should not have problems with the calculator or macros. (The ly tested and function perfectly. If they are not working for you, there are probably macro lations and worksheets from functioning as designed.

Do you want to open or save WC Calculator.2018.06.11a.RELEASED VERSION.xlsm (319 KB) from ucfbe21c48a9979ebdf852734299.dl.dropboxusercontent.com?

Open Save 👻 Cancel

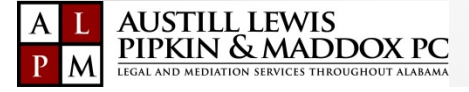

# **Open your Calculator**

#### Desktop

#### **Open WC Calculator**

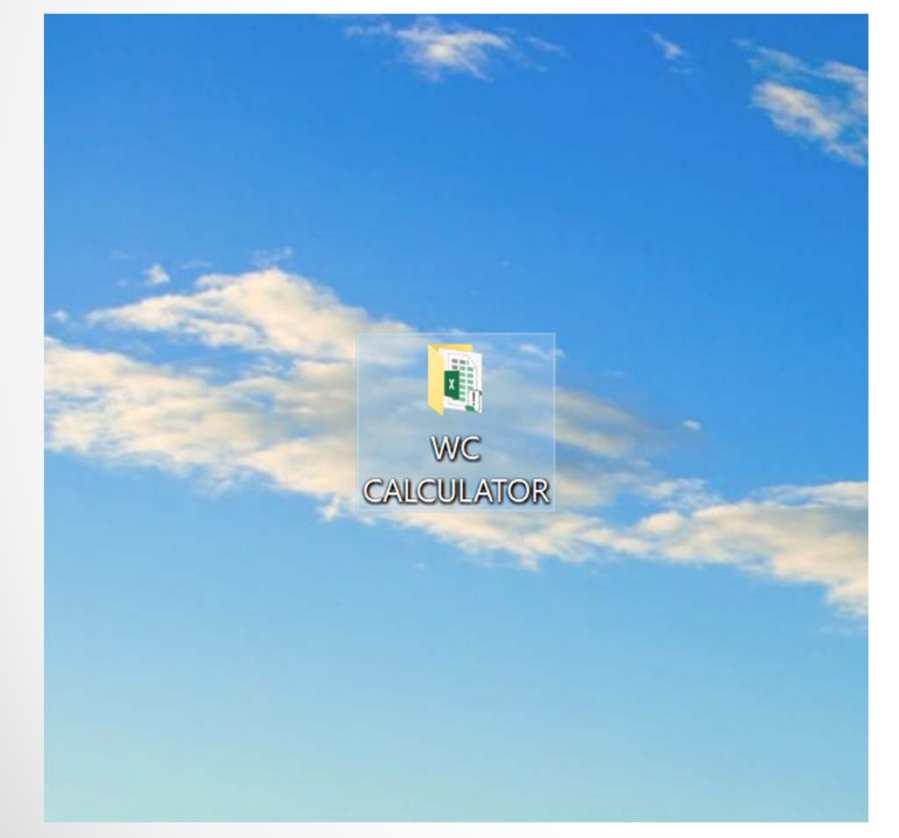

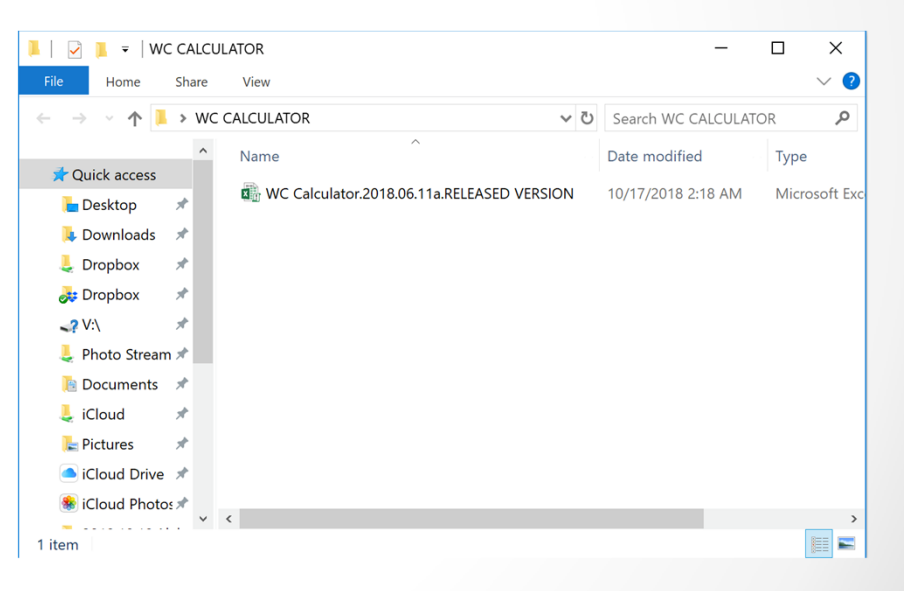

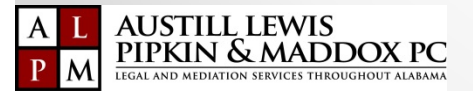

# **Open your Calculator**

#### Enable Editing

Open as "Read Only"

| AutoSa |      | 85-                | 0 - 🖬 🔹               |                 |            | WC Calo              | culator.201          | 8.06.11a.RELEASE       | D VERSIO    | N - Protecte | d View - Excel  |             |
|--------|------|--------------------|-----------------------|-----------------|------------|----------------------|----------------------|------------------------|-------------|--------------|-----------------|-------------|
| File   | Home | Insert             | Page Layout           | Formulas        | Data       | Review               | View                 | Developer              | Help        | Spreadsh     | eetConverter v9 | ,∕⊃ Tell me |
| D PROT |      | W <u>Be carefu</u> | I—files from the In   | ternet can cont | ain viruse | s. Unless you        | need to e            | dit, it's safer to s   | tay in Prot | ected View.  | Enable Editing  |             |
|        |      | Click              | A<br>for more details |                 | 1          | Do you w<br>NJURY Ca | ish to r<br>alculati | B<br>un SCHEDU<br>ons? |             | MBER         |                 |             |

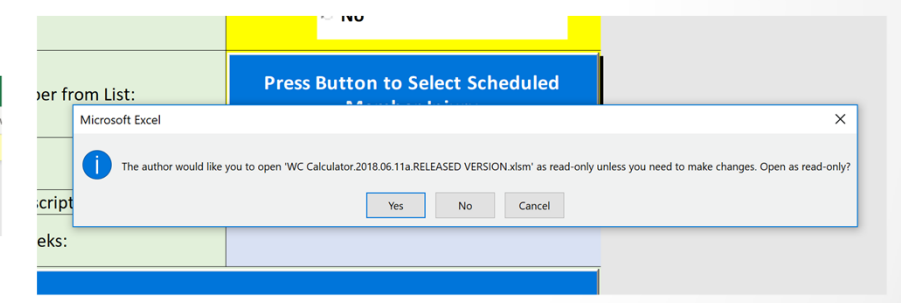

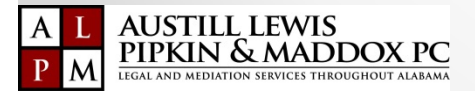

# Open your Calculator

#### Enable Content (Macros) You are Ready to Start

| File    | Home          | Insert    | Page Layout        | For      | nulas       | Data                | Review            | View     | Deve   | lop  | er H                 | lelp                  | Spreadsheet                    |
|---------|---------------|-----------|--------------------|----------|-------------|---------------------|-------------------|----------|--------|------|----------------------|-----------------------|--------------------------------|
|         | Cut           | Calibri   | • 11 • A           | с Ах З   | ==          | 87-                 | ab<br>c∉Wrap Text |          |        |      | +                    |                       |                                |
| Paste 😽 | Format Painte | r B I !   | U - 🖽 - 🖉 - 1      | <u> </u> | FEE         | <u>+=</u> <u>+=</u> | Merge &           | Center * | \$ •%  | 9    | 00, 0,<br>0, 00, 00, | Condition<br>Formatti | onal Format a<br>ing = Table = |
| Cli     | ipboard T     | 5         | Font               |          |             | Alig                | nment             |          | Nu     | mber |                      |                       | Styles                         |
| SEC     |               | NG Some a | active content has | been o   | lisabled. ( | lick for            | more details.     | Enable   | Conten | t    |                      |                       |                                |
|         |               |           | A                  |          |             |                     |                   |          |        | В    |                      |                       |                                |
|         |               |           |                    |          |             | 1                   | Do you wi         | sh to r  | un SC  | HEI  | DULE                 | D MEN                 | /IBER                          |
|         |               |           |                    |          |             |                     | INJURY Ca         | lculati  | ions?  |      |                      |                       |                                |

|            | utoSave 💽 🗗 🕤 · 🗟 · 📅 🔹                                                                                                    |                                                                                                    | 🛕 Bill Austill 📧 |         |
|------------|----------------------------------------------------------------------------------------------------|----------------------------------------------------------------------------------------------------|------------------|---------|
| Fi         | ile <u>Home</u> Insert Page Layout Formulas Data                                                                                             | Review View Developer Help SpreadsheetConverter v9 🔎 Tell me what you wan                                                                                                    | nt to do         | 남 Share |
| Paste<br>v | ↓ Cut     Calibri     11     A <sup>+</sup> A <sup>+</sup> = = = ≫·       □ Copy     B     I     U     · · · · · · · · · · · · · · · · · · · | Wrap Text  Wrap Cext  S + % 9  So + 9  So + | Sort & Find &    |         |
|            | Clipboard 5 Font 5 Alig                                                                                                    | nment IS Number IS Styles Cells Ed                                                                                                    | liting           |         |
| 1          | A                                                                                                    | В                                                                                                    |                  |         |
|            |                                                                                                    | Do you wish to run SCHEDULED MEMBER<br>INJURY Calculations?                                                                                                    |                  |         |
|            | Do you wish to run Scheduled Member Injury<br>Calculations?                                                                                  | @ Yes                                                                                                    |                  |         |
|            |                                                                                                    | Microsoft Excel                                                                                                    |                  |         |
| 33         |                                                                                                    | Click the INSTRUCTIONS tab at the bottom of the workbook to start.                                                                                                    |                  |         |
|            | Select Scheduled Member from List:                                                                                                    | You will enter data in the CLAIMANT INFO tab                                                                                                    |                  |         |
| 34         |                                                                                                    | ОК                                                                                                    |                  |         |
| 35         | Scheduled Member:                                                                                                    |                                                                                                    |                  |         |
| 36         | Scheduled Member Description:                                                                                                    |                                                                                                    |                  |         |
| 37         | Scheduled Member Weeks:                                                                                                    |                                                                                                    |                  |         |
| 38         | PRESS BUTTON TO PER                                                                                                    | FORM CALCULATIONS                                                                                                    |                  |         |
| 39         | PRINT ENTIRE                                                                                                    | WORKBOOK                                                                                                    |                  |         |

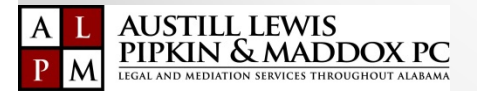